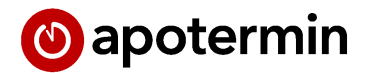

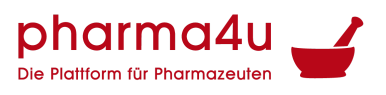

Terminsoftware für Ihre Coronatest-Station und vieles mehr.

# Handout zur Adminverwaltung von apotermin

(Stand: 14.06.2021)

Richten Sie sich apotermin nach Ihren individuellen Vorstellungen ein

- 1. Loggen Sie sich mit Ihren Zugangsdaten auf Ihrer Apotheken-individuellen Landingpage ein. Diese wurde Ihnen vorab von apotermin bei E-Mail zugeschickt.
- 2. Im eingeloggten Zustand haben Sie die Möglichkeit, Ihre Standorte, Dienstleistungen, Öffnungszeiten und Benutzer zu verwalten.

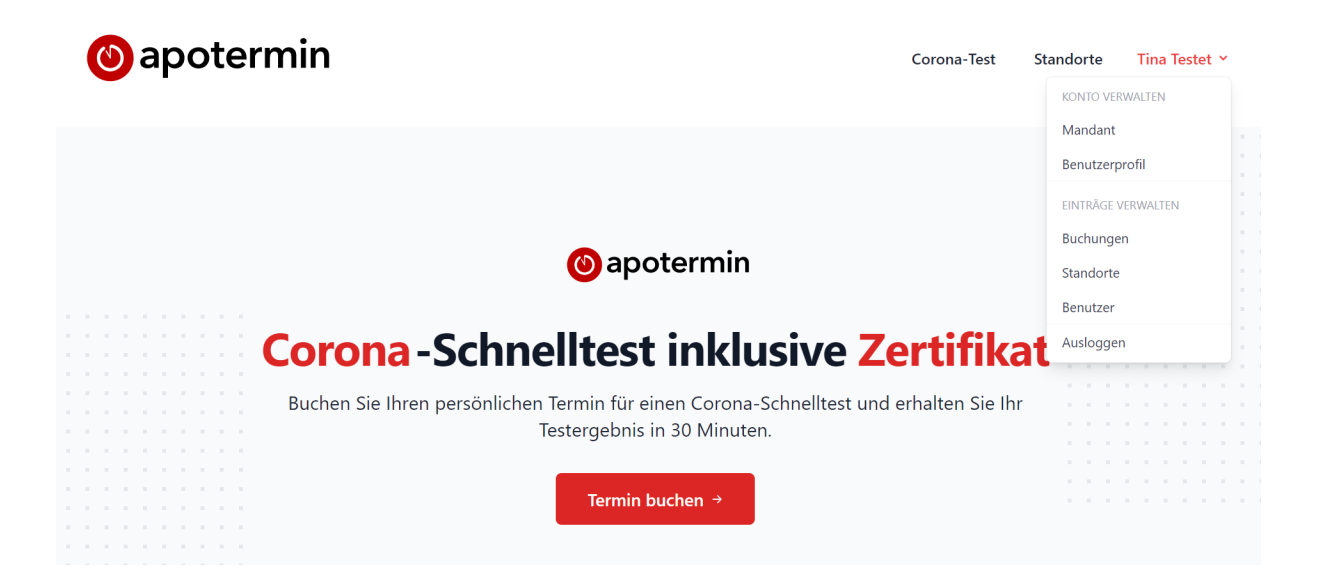

# Inhaltsverzeichnis

- 1. Standorte hinzufügen / editieren
- 2. Dienstleistung hinzufügen / editieren
- 3. Dauer / Termin-Intervall
- 4. Termine verwalten
  - 4.1 Kapazität
  - 4.2 Pausenzeiten
  - 4.3 Feiertage und Schließzeiten
  - 4.4 Sonderöffnungszeiten
  - 4.5 Termin-ungebundene Buchungen
  - 4.6 buchbare Termine / Slots zur Freischaltung begrenzen
- 5. Benutzer verwalten
- 6. QR-Code scannen
- 7. Zertifikatsvorlage
- 8. Stempel
- 9. Test-Übersicht
  - 9.1 Terminstatus farbige Kennzeichnung
  - 9.2 Suche
  - 9.3 Termine nach Datum filtern
  - 9.4 Termine nach Terminstatus filtern
  - 9.5 Termine nach Testergebnis filtern
  - 9.6 Termine nach Standort filtern
  - 9.7 Termine sortieren
  - 9.8 Termine stornieren
  - 9.9 Termine erneut vergeben
- 10. Kundendaten nachträglich korrigieren
- 11. Von der Buchung zum Test und umgekehrt
- 12. Laufkundschaft manuell einbuchen
- 13. Export
- 14. digitaler Impfnachweis

## 1. Standorte hinzufügen / editieren

- Klicken Sie im eingeloggten Zustand auf Ihren Benutzer.
- Wählen Sie "Standorte".

| Standorte                             |                  |    | Standort hinzufügen    |
|---------------------------------------|------------------|----|------------------------|
| Eintrag erfolgreich unveröffentlicht. |                  |    | ×                      |
|                                       |                  |    |                        |
| Suchen Q                              |                  |    | $\nabla$               |
| NAME                                  | ∧ ∨ ERSTELLT AM  | ~~ |                        |
| Fit-Apotheke                          | 06.04.2021 10:15 |    | $\bigcirc \mathscr{O}$ |
| Firmentestung                         | 09.04.2021 10:17 |    | S I /                  |

Auf dieser Seite können Sie bereits bestehende Standorte verwalten oder neue Standorte hinzufügen. Zudem haben Sie die Möglichkeit, bestehende Standorte zu inaktivieren. Dazu klicken Sie bitte rechts auf das kleine, graue Sperrsymbol. Wenn Sie einen Standort archivieren möchten, klicken Sie bitte auf das Boxsymbol (dieses erscheint nur für bereits inaktivierte Standorte).

Wenn Sie einen neuen Standorte hinzufügen möchten, wählen Sie "Standort hinzufügen" und füllen Sie das Formular entsprechend aus. An dieser Stelle haben Sie auch die Möglichkeit, weitere Dienstleistungen für diesen Standort zu hinterlegen oder die entsprechenden Öffnungszeiten anzupassen.

Wenn Sie einen bereits bestehenden Standort editieren möchten, wählen Sie hinter dem jeweiligen Standort den "Bearbeiten-Button" (Stift).

## 2. Dienstleistung hinzufügen / editieren

- Klicken Sie im eingeloggten Zustand auf Ihren Benutzer.
- Wählen Sie "Standorte".

| Standorte > Stern-Apoth | eke                                     |                 |              |                  |            |     |
|-------------------------|-----------------------------------------|-----------------|--------------|------------------|------------|-----|
|                         |                                         |                 |              |                  |            |     |
|                         |                                         |                 |              |                  |            |     |
| lame                    | Stern-Apotheke                          |                 |              |                  |            |     |
| Adresse                 | Straße und Hausnummer                   |                 |              |                  |            |     |
|                         | Milchstraße 1                           |                 |              |                  |            |     |
|                         | Zusatz                                  |                 |              |                  |            |     |
|                         |                                         |                 |              |                  |            |     |
|                         | Postleitzahl                            | Stadt           |              |                  |            |     |
|                         | 12345                                   | Sternstadt      |              |                  |            |     |
|                         | Land                                    |                 |              |                  |            |     |
|                         | Deutschland                             |                 |              |                  |            | ~   |
| Dienstleistungen        |                                         |                 |              |                  |            |     |
|                         | Name                                    | Dauer (in Sek.) | Preis brutto | Тур              | Hersteller |     |
|                         | Corona-Antigen-Schnelltest (kostenfrei) | 300             | 0            | SARS-CoV-2 Rapid | Roche      | (x) |

Auf dieser Seite können Sie bereits existierende Dienstleistungen editieren oder über den roten "+"-Button neue hinzufügen. Bitte beachten Sie, dass die hier eingetragenen Dienstleistungen mit dem ausgewählten Standort verknüpft sind und nicht automatisch auf ggf. weitere, existierende Standorte übertragen wird.

### 3. Dauer / Termin-Intervall

Die Dauer entspricht dem Intervall, in welchem Sie Termine verfügbar stellen möchten. Beispiel: Sie möchten aller 5 Minuten Termine für die Buchung zur Verfügung stellen, dann tragen Sie bitte "300" bei "Dauer" ein. Wenn Sie beispielsweise Termine aller 15 Minuten realisieren möchten, tragen Sie bitte "900" bei "Dauer" ein

### 4. Termine verwalten

- Klicken Sie im eingeloggten Zustand auf Ihren Benutzer.
- Wählen Sie "Standorte".

|                   | Wochentag | Von     | Bis              | Kapazität |           |
|-------------------|-----------|---------|------------------|-----------|-----------|
|                   | Montag    | ~ 08:00 | © 12:00          | ٥ 1       | $\otimes$ |
|                   | Montag    | × 13:00 | <b>(</b> ) 18:00 | ۵ 2       | $\otimes$ |
|                   | Mittwoch  | ♥ 08:00 | © 12:00          | ۵ ا       | $\otimes$ |
|                   | Freitag   | ✓ 08:00 | <b>(</b> ) 18:00 | ٥ 2       | $\otimes$ |
|                   | (A)       |         |                  |           |           |
| Spezielle Termine |           |         |                  |           |           |
| Spezielle Termine | Datum     | Von     | Bis              | Kapazität |           |

Auf dieser Seite können Sie bereits existierende Termine / Öffnungszeiten editieren oder über den roten "+"-Button neue hinzufügen. Bitte beachten Sie, dass die hier eingetragenen Termine / Öffnungszeiten mit dem ausgewählten Standort verknüpft sind und nicht automatisch auf ggf. weitere, existierende Standorte übertragen wird.

#### 4.1 Kapazität

Die Kapazität entspricht der Anzahl an Personen, die zu einem Zeitpunkt einen Termin buchen können.

Beispiel: am Freitag von 8:00-18:00 Uhr hinterlegen Sie die Kapazität von "2", dann bedeutet dies, dass im Terminbuchungsprozess zwei Personen einen Termin für beispielsweise 8:00 Uhr buchen können (z.B. wenn Sie mehrere Testende haben, welche parallel Tests durchführen können).

| Dienstleistung | Corona-Antigen-Schnelltest (kostenfrei) | ~ |
|----------------|-----------------------------------------|---|
| Termin         | Datum                                   |   |
|                | 09.04.2021                              | ~ |
|                | Uhrzeit                                 |   |
|                | Bitte wählen Sie                        | ~ |
|                | Bitte wählen Sie                        | A |
|                | 08:00 (2 freie Termine)                 |   |
|                | 08:05 (2 freie Termine)                 |   |
|                | 08:10 (2 freie Termine)                 |   |
|                | 08:15 (2 freie Termine)                 |   |
|                | 08:20 (2 freie Termine)                 |   |
|                | 08:25 (2 freie Termine)                 |   |
|                | 08:30 (2 freie Termine)                 |   |
|                | 08:35 (2 freie Termine)                 |   |
|                | 00:40 (2 finit Termine)                 |   |

#### 4.2 Pausenzeiten

Wenn Sie an bestimmten Wochentagen eine Pause, z.B. Mittagspause vorsehen möchten, dann hinterlegen Sie den Tag bitte doppelt. Möchten Sie Ihre Termine beispielsweise montags immer von 8:00 - 12:00 Uhr und von 13:00-18:00 Uhr anbieten (siehe Beispiel oben), so loggen Sie den Montag doppelt in das Auswahlpanel ein hinterlegen die entsprechenden Termine / Öffnungszeiten.

#### 4.3 Feiertage und Schließzeiten

Wenn Sie an bestimmten Wochentagen geschlossen haben oder einen Feiertag von der Terminvergabe ausschließen wollen, so tragen Sie bitte diesen Tag unter "spezielle Termine" ein. Feiertage und Schließzeiten können Sie definieren, in dem Sie die Öffnungszeiten nicht ausfüllen und bei der Kapazität die "0" eintragen.

#### 4.4 Sonderöffnungszeiten

Wenn Sie an einem bestimmten Wochentag einmalig zusätzlich Termine anbieten möchten, so tragen Sie bitte diesen Tag unter "spezielle Termine" ein.

Bitte beachten Sie, dass Eintragungen unter "spezielle Termine" den Eintragungen unter "Termine" übergeordnet sind und diese ersetzen!

Wenn Sie mit Hilfe der "speziellen Termine" zusätzliche Testslots freigeben möchten, so tragen Sie bitte die "normalen" Testzeiten <u>und</u> die zusätzlichen Testzeiten für diesen Tag bei "spezielle Termine" ein.

#### 4.5 Termin-ungebundene Buchungen

Zum Beispiel für Firmentestungen kann es sinnvoll sein, einen bestimmten Zeitraum eines Tages für die Mitarbeiter einer Firma zu blockieren und die Reihenfolge der zu testenden Mitarbeiter nicht vorab festlegen zu müssen.

Hierzu legen Sie bitte eine eigene "Dienstleistung" an (z.B.: "Firmentestung") und tragen bei "Dauer" die "0" ein:

| Name            | Firmentestung |
|-----------------|---------------|
| Dauer (in Sek.) | 0             |
| Preis brutto    | Preis brutto  |
| Тур             | Produktname   |
| Hersteller      | Hersteller    |
| Info            | Info          |

#### 4.6 buchbare Termine / Slots zur Freischaltung begrenzen

Möchten Sie die Bereitstellugn buchbarer Termine für einen bestimmten Zeitraum (z.B. 14 Tage) begrenzen, so tragen Sie bitte die entsprechende Zahl unter "Standorte", "Standort bearbeiten", "Einstellungen", "Max. Anzahl buchbarer Tage im Voraus" ein. Möchten Sie die durch Mitarbeiter vergebbaren Terminslots (siehe 12. Laufkundschaft manuell einbuchen) begrenzen, so tragen Sie bitte die entsprechende Zahl an der gleichen Position unter "Max. Anzahl buchbarer Personen" ein.

| Einstellungen | Teststellennnummer                   | Vorlage für Ergebnis-PDF       |                       |
|---------------|--------------------------------------|--------------------------------|-----------------------|
|               |                                      | Vorlage Bayern                 | ~                     |
|               |                                      |                                | Vorschau Ergebnis-PDF |
|               | Max. Anzahl buchbarer Tage im Voraus | Max. Anzahl buchbarer Personen |                       |
|               | 14                                   | 5                              |                       |

### 5. Benutzer verwalten

- Klicken Sie im eingeloggten Zustand auf Ihren Benutzer.
- Wählen Sie "Benutzer".

| 🕲 apotermin | l       |                                | Corona-Test | Standorte Tina Teste | et ~ |
|-------------|---------|--------------------------------|-------------|----------------------|------|
| Benutzer    |         |                                |             | Benutzer hinzufüg    | en   |
|             |         |                                |             |                      |      |
| NACHNAME    | VORNAME | E-MAIL                         | ERSTELLT AN | 1 AKTIONEN           | 4    |
| Testet      | Tina    | apotermin-schulung@pharma4u.de | 01.04.2021  | Bearbeiter           | n    |

Auf dieser Seite können Sie bereits existierende Benutzer editieren oder über den "Benutzer hinzufügen"-Button neue hinzufügen.

| Benutzer > Benutzer hinzufügen |                          |  |  |  |  |  |  |  |
|--------------------------------|--------------------------|--|--|--|--|--|--|--|
|                                |                          |  |  |  |  |  |  |  |
| Vorname                        | Dora                     |  |  |  |  |  |  |  |
| Nachname                       | Dienlich                 |  |  |  |  |  |  |  |
| E-Mail                         | mitarbeiter1@apotheke.de |  |  |  |  |  |  |  |
| Passwort                       |                          |  |  |  |  |  |  |  |
| Passwort bestätigen            |                          |  |  |  |  |  |  |  |
| Rollen                         | Kunde<br>Mitarbeiter     |  |  |  |  |  |  |  |

Bei der Vergabe der Rollen ist zu beachten, dass die verschiedenen Gruppen unterschiedliche Recht besitzen:

- Admin: vollumfängliches Verwaltungsrecht
  - kann Standorte und Benutzer editieren / hinzufügen
- Mitarbeiter; eingeschränktes Verwaltungsrecht
- kann die Buchungsverwaltung einsehen und exportieren
- Kunde: kein Verwaltungsrecht
  - kann sich mit seinen Zugangsdaten ebenfalls auf Ihrer Apotheken-individuellen Landingpage einloggen (geschieht automatisch, sobald er einen Termin gebucht hat)
  - kann lediglich seine eigenen Termine in seiner persönlichen Terminübersicht verwalten

### 6. QR-Code scannen

Zum Scannen des QR-Codes nutzen Sie ein Endgerät, welches mit einer Kamera ausgestattet ist und eine Verbindung zum Internet besitzt (Smartphone, Tablet, Laptop,...). Besuchen Sie mit diesem Endgerät bitte die folgende Webanwendung:

#### scanner.apotermin.online

Loggen Sie sich bitte auf dieser Seite mit Ihren apotermin-Logindaten ein. Beim erstmaligen Login werden Sie gebeten, Ihre Unterschrift zu hinterlegen. Diese Unterschrift erscheint auf allen Testzertifikaten, welche von Ihrem Benutzer ausgelöst werden. Wenn Sie verschiedene Unterschriften von mehreren Mitarbeitern hinterlegen möchten, richten Sie bitte mehrere Benutzer ein. Jedem Benutzer kann eine eigene Unterschrift hinterlegt werden.

### 7. Zertifikatsvorlage

Zur Anpassung Ihrer Zertifikatsvorlage loggen Sie sich bitte auf Ihrer apotermin-Homepage mit Ihren Logindaten ein. Wählen Sie unter Ihrem Benutzer den Menüpunkt "Standorte". Hier können Sie unter "Einstellungen" Ihre gewünschte Zertifikatsvorlage auswählen und bei Bedarf editieren (Stempel, Hintergrundbild ("Briefpapier")).

| Einstellungen                | Teststellennnummer                                           | ,<br> | Vorlage für Ergebnis-PDF |              |              |
|------------------------------|--------------------------------------------------------------|-------|--------------------------|--------------|--------------|
|                              |                                                              |       | Standardvorlage          | Vorschau     | Ergebnis-PDF |
| Ergebnis-PDF Hintergrundbild | Datei auswählen Keine ausgewählt max. 1024kb, PNG, JPEG, GIF |       |                          |              |              |
| Stempel                      | APOTHEKENSTEMPEL                                             |       |                          |              | 0            |
|                              |                                                              |       | 2                        | Zurücksetzen | Speichern    |

## 8. Stempel

Zum Hinterlegen Ihres (Apotheken-) Stempels loggen Sie sich bitte als Admin auf Ihrer apotermin-Homepage ein. Wählen Sie Ihren Benutzer und den Menüpunkt "Standorte". Am Seitenende können Sie Ihren Stempel im entsprechenden Format hochladen:

| Stempel |                                                                                                    |
|---------|----------------------------------------------------------------------------------------------------|
|         | ZIEHEN SIE EIN BILD HIERHER ODER KLICKEN SIE IN DIESEN BEREICH<br>PNG, JPG, GIF, TIFF, max 1.5MB                                                                                                    |
|         | Wählen Sie eine Datei                                                                                                    |
|         | -<br>Hier können Sie ein Bild Ihres Firmenstempels hochladen, mit dem das Ergebnis-PDFs dann digital gestempelt werden. Bitte schneiden Sie das Bild nach der<br>Hochladen so genau wie möglich zu. |

Wählen Sie im sich anschließenden Vorschaumodus den richtigen Bereich / die richtige Größe des Stempels und wählen Sie "Speichern":

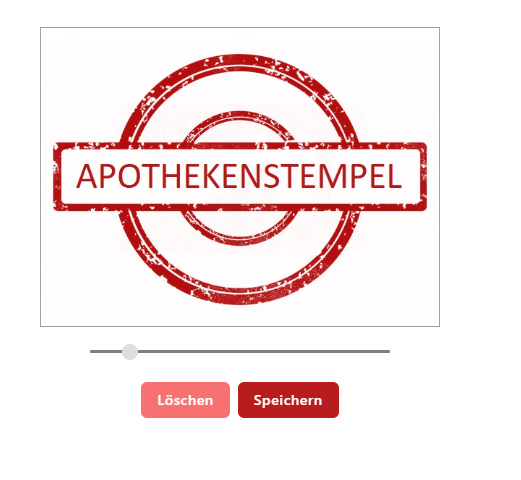

13

Mit Hilfe des Buttons "Vorschau Ergebnis-PDF" können Sie prüfen, wie der Stempel auf dem Zertifikat angezeigt werden wird.

| Einstellungen                | Teststellennnummer                                           |   | Vorlage für Ergebnis-PDF |                       |
|------------------------------|--------------------------------------------------------------|---|--------------------------|-----------------------|
|                              |                                                              |   | Standardvorlage          | ~                     |
|                              |                                                              |   |                          | Vorschau Ergebnis-PDF |
| Ergebnis-PDF Hintergrundbild | Datei auswählen Keine ausgewählt max. 1024kb, PNG. JPEG. GIF |   |                          |                       |
| Stempel                      |                                                              |   |                          |                       |
|                              | APOTHEKENSTEM                                                | 8 |                          |                       |
|                              |                                                              |   |                          |                       |

#### Anlage 2 zur Coronateststrukturverordnung

Bescheinigung über das Vorliegen eines positiven oder negativen Antigentests zum Nachweis des SARS-CoV-2 Virus

> Testzentrum/Teststelle: (Anschrift, Teststellen-Nr.)

Fit-Apotheke Ismaninger Straße 1 81675 München Deutschland

Getestete Person:

Name: Mustermann, Max

Anschrift: Musterdamm 123, 12345 Berlin

Geburtsdatum: xx.xx.xxxx

Antigen-Schnelltest:

Name des Tests: Mustertest

Hersteller: Musterfirma

Testdatum/Testuhrzeit: 13.04.2021 / 10:46 Uhr

Test durchgeführt durch: Musterfrau, Maria

Testergebnis:

Positiv\*:

Negativ:

Х

13.04.2021

Datum / Stempel testende Stelle / Unterschrift

Wer dieses Dokument fälscht oder einen nicht erfolgten Test unrichtig bescheinigt, macht sich nach § 267 StGB der Urkundenfälschung strafbar. Jeder festgestellte Verstoß wird zur Anzeige gebracht.

Wer ein gefälschtes Dokument verwendet, um Zugang zu einer Einrichtung oder einem Angebot zu erhalten, begeht nach der Coronaschutzverordnung des Landes eine Ordnungswidrigkeit, die mit einer Geldbuße in Höhe von 1000€ geahndet wird.

\*Bei einem positiven Ergebnis muss sich die Person unmittelbar in Quarantäne begeben. Dies gilt auch für Haushaltsangehörige von Personen mit einem positiven Schnelltest. Die Quarantäne darf erst beendet werden, wenn ein nachfolgender PCR-Test ein negatives Ergebnis hat. Die positiv getestete Person hat zur Bestätigung oder auch Widerlegung Anspruch auf einen PCR-Test.

## 9. Test-Übersicht

Wenn Sie sich eine Übersicht aller Tests anzeigen lassen möchten, klicken Sie bitte im eingeloggten Zustand rechts oben auf Ihren Namen. Im sich öffnenden Fenster wählen Sie bitte "Tests". Diese Übersicht können Sie nach Datum, Terminstatus, Ergebnis und Standort filtern.

| LOPEDUPSUM      |            |     |                      |       |                    |            | Corona-Test          | Standort | Mai    | rtin Admin Mustern | ann Y |
|-----------------|------------|-----|----------------------|-------|--------------------|------------|----------------------|----------|--------|--------------------|-------|
|                 |            |     |                      |       |                    |            |                      |          |        | KONTO VERWALTEN    |       |
|                 |            |     |                      |       |                    |            |                      |          |        | Mandant            |       |
| Tests           |            |     |                      |       |                    |            |                      |          | Heut   | Benutzerprofil     |       |
|                 |            |     |                      |       |                    |            |                      |          |        | EINTRÄGE VERWALTEN |       |
|                 |            |     |                      |       |                    |            |                      |          |        | Tests              |       |
| HEUTIGE TERMINE |            |     | FRÜHESTER T<br>07:10 | ERMIN |                    |            | SPÄTESTER T<br>19:00 | ERMIN    |        | Buchungen          |       |
|                 |            |     |                      |       |                    |            |                      |          |        | Standorte          |       |
|                 |            |     |                      |       |                    |            |                      |          |        | Benutzer           |       |
| Suchen          | Q          |     |                      |       |                    |            |                      |          |        | Ausloggen          |       |
| BUCHUNG ^ Y     | NACHNAME   | ~ ~ | VORNAME              | ~ ~   | TERMIN             | <b>^</b> ~ | DIENSTLEISTUNGSGRU   | PPE      | STAN   | DORT               |       |
| 000651          | Muster     |     | Max                  |       | • 22.03.2021 08:15 |            |                      |          | Testap | ootheke 678        | 0     |
| 000649          | Mustermann |     | Max                  |       | • 22.03.2021 09:00 |            | Firmentestung        |          | Testap | ootheke 678        | 0     |
| 000001          | Mustermann |     | Max                  |       | • 22.03.2021 09:10 |            |                      |          | Testap | ootheke 678        | 0     |
| 000001          | Muster     |     | Mia                  |       | • 22.03.2021 09:10 |            |                      |          | Testap | ootheke 678        | 0     |
| 000652          | Mustermann |     | Martin               |       | • 22.03.2021 10:00 |            |                      |          | Testap | ootheke 678        | 0     |
| 000650          | Muster     |     | Moritz               |       | • 22.03.2021 10:15 |            |                      |          | Testap | ootheke 678        | 0     |

### 9.1 Terminstatus - farbige Kennzeichnung

In der Test-Übersicht sehen Sie auf einem Blick, in welchem Status sich der jeweilige Test befindet.

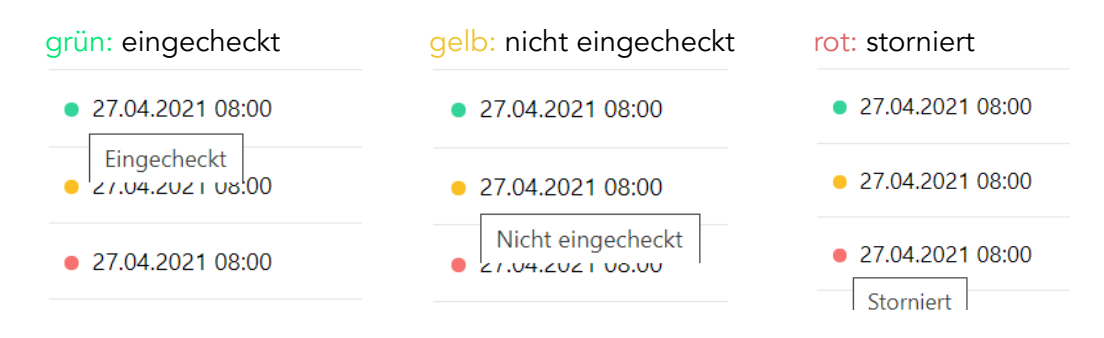

#### 9.2 Suche

Sie können die Test-Übersicht nach Namen oder Vornamen oder Buchungs-ID durchsuchen. Hierfür tragen Sie bitte den zu suchenden Parameter in die Freitext-Zeile neben das kleine Lupensymbol ein.

| Tests           |           |                |                    |              |                                  | Heute Morgen     | Alle     |
|-----------------|-----------|----------------|--------------------|--------------|----------------------------------|------------------|----------|
| HEUTIGE TERMINE |           | FRÜH<br>07:    | ester termin<br>10 |              | spätester termin<br><b>19:00</b> |                  |          |
| Mia             | $\otimes$ |                |                    |              |                                  |                  | $\nabla$ |
| BUCHUNG ^ ~     | NACHNAME  | $\sim$ vorname | ∧ ∽ ■ TERMIN       | • • ~        | DIENSTLEISTUNGSGRUPPE            | STANDORT         |          |
| 000001          | Muster    | Mia            | • 22.03            | 3.2021 09:10 |                                  | Testapotheke 678 | 0        |
| 000761          | Muster    | Mia            | • 05.04            | 4.2021 09:25 |                                  | Testapotheke 678 | 0        |

### 9.3 Termine nach Datum filtern

Öffnen Sie, wie oben beschrieben, die Test-Übersicht. Wählen Sie rechts oberhalb der Tabelle das kleine Trichter-Symbol und loggen Sie das Datum ein, für welches die Übersicht gefiltert werden soll. Nach Auswahl des Datums erscheinen lediglich diejenigen Tests, die an diesem Tag stattfinden sollen bzw. stattgefunden haben.

| Suchen     |     |         |   |   |                    | Q          |         |     |                  |      |       |     |         |        | ~      | V       |
|------------|-----|---------|---|---|--------------------|------------|---------|-----|------------------|------|-------|-----|---------|--------|--------|---------|
|            |     |         |   |   |                    |            |         |     |                  | DATU | м     |     |         |        |        |         |
| NACHNAME   | ~ ~ | VORNAME | ^ | ~ | TERMIN             | <b>^</b> ~ | BUCHUNG | ~ ~ | STANDORT         |      |       |     |         |        |        | ſ       |
| Muster     |     | Max     |   |   | • 22.03.2021 08:15 |            | 000651  |     | Testapotheke 678 |      |       | Ar  | oril 20 | 21     |        | •       |
| Mustermann |     | Max     |   |   | • 22.03.2021 09:00 |            | 000649  |     | Testapotheke 678 | Su   | n Mon | Tue | Wed     | .Thu   | Eri    | Sat     |
| Mustermann |     | Max     |   |   | • 22.03.2021 09:10 |            | 000001  |     | Testapotheke 678 |      | 4 5   | 6   | 7       | 1<br>8 | 2<br>9 | 3<br>10 |
| Muster     |     | Mia     |   |   | • 22.03.2021 09:10 |            | 000001  |     | Testapotheke 678 |      | 1 12  | 13  | 14      | 15     | 16     | 17      |
| Mustermann |     | Martin  |   |   | • 22.03.2021 10:00 |            | 000652  |     | Testapotheke 678 | 2    | 5 26  | 27  | 28      | 29     | 30     | 24      |
| Muster     |     | Moritz  |   |   | • 22.03.2021 10:15 |            | 000650  |     | Testapotheke 678 | STAN | DORT  |     |         |        |        |         |
| Mustermann |     | Martin  |   |   | • 23.03.2021 09:00 |            | 000655  |     | Testapotheke 678 |      |       |     |         |        | ~      |         |
| Test       |     | Tina    |   |   | • 23.03.2021 09:00 |            | 000659  |     | Testapotheke 678 |      |       |     |         |        |        |         |

Ebenso ist es möglich, Termine für ein bestimmtes Zeitintervall zu filtern. Dazu klicken Sie bitte das Startdatum an, führen die Maus zum Enddatum und bestätigen dieses ebenfalls mit einem Klick.

| тим |    |    |                 |    |    |    |
|-----|----|----|-----------------|----|----|----|
| <   |    | N  | <b>/lai</b> 202 | 21 |    | >  |
| Мо  | Di | Mi | Do              | Fr | Sa | So |
|     |    |    |                 |    | 1  | 2  |
| 3   | 4  | 5  | 6               | 7  | 8  | 9  |
| 10  | 11 | 12 | 13              | 14 | 15 | 16 |
| 17  | 18 | 19 | 20              | 21 | 22 | 23 |
| 24  | 25 | 26 | 27              |    | 29 | 30 |
|     |    |    |                 |    |    |    |

#### 9.4 Termine nach Terminstatus filtern

Öffnen Sie, wie oben beschrieben, die Test-Übersicht. Wählen Sie rechts oberhalb der Tabelle das kleine Trichter-Symbol und loggen Sie den Terminstatus (eingecheckt, nicht eingecheckt, storniert) ein, für welchen die Übersicht gefiltert werden soll. Ein Einloggen der zwei Striche "--" setzt den Filter zurück.

| Suchen       |         |     |                    | Q          |         |     |                  |                                  | 7 |
|--------------|---------|-----|--------------------|------------|---------|-----|------------------|----------------------------------|---|
|              |         |     |                    |            |         |     |                  | DATUM                            |   |
| NACHNAME ^ ~ | VORNAME | ~ ~ | TERMIN             | <b>^</b> ~ | BUCHUNG | ~ ~ | STANDORT         |                                  |   |
| Muster       | Max     |     | • 22.03.2021 08:15 |            | 000651  |     | Testapotheke 678 |                                  |   |
| Mustermann   | Max     |     | • 22.03.2021 09:00 |            | 000649  |     | Testapotheke 678 | TERMINSTATUS                     |   |
| Mustermann   | Max     |     | • 22.03.2021 09:10 |            | 000001  |     | Testapotheke 678 | ~                                |   |
| Muster       | Mia     |     | • 22.03.2021 09:10 |            | 000001  |     | Testapotheke 678 | Nicht eingecheckt<br>Eingecheckt |   |
| Mustermann   | Martin  |     | • 22.03.2021 10:00 |            | 000652  |     | Testapotheke 678 | Storniert                        |   |
| Muster       | Moritz  |     | • 22.03.2021 10:15 |            | 000650  |     | Testapotheke 678 | STANDORT                         |   |
| Mustermann   | Martin  |     | • 23.03.2021 09:00 |            | 000655  |     | Testapotheke 678 |                                  |   |
| Test         | Tina    |     | • 23.03.2021 09:00 |            | 000659  |     | Testapotheke 678 |                                  |   |

#### 9.5 Termine nach Ergebnis filtern

Öffnen Sie, wie oben beschrieben, die Test-Übersicht. Wählen Sie rechts oberhalb der Tabelle das kleine Trichter-Symbol und loggen Sie das Testergebnis (positiv, negativ, fehlgeschlagen, nicht getestet) ein, für welches die Übersicht gefiltert werden soll. Ein Einloggen der zwei Striche "--" setzt den Filter zurück.

| Suchen     |     |         |     |                    | Q      |         |     |                  | $\nabla$                  |
|------------|-----|---------|-----|--------------------|--------|---------|-----|------------------|---------------------------|
|            |     |         |     |                    |        |         |     |                  | DATUM                     |
| NACHNAME   | ~ ~ | VORNAME | ~ ~ | TERMIN             | $\sim$ | BUCHUNG | ~ ~ | STANDORT         |                           |
| Muster     |     | Max     |     | • 22.03.2021 08:15 |        | 000651  |     | Testapotheke 678 |                           |
| Mustermann |     | Max     |     | • 22.03.2021 09:00 |        | 000649  |     | Testapotheke 678 | TERMINSTATUS              |
| Mustermann |     | Max     |     | • 22.03.2021 09:10 |        | 000001  |     | Testapotheke 678 | ~                         |
| Muster     |     | Mia     |     | • 22.03.2021 09:10 |        | 000001  |     | Testapotheke 678 | ERGEBNIS                  |
| Mustermann |     | Martin  |     | • 22.03.2021 10:00 |        | 000652  |     | Testapotheke 678 | ~                         |
| Muster     |     | Moritz  |     | • 22.03.2021 10:15 |        | 000650  |     | Testapotheke 678 | positiv                   |
| Mustermann |     | Martin  |     | • 23.03.2021 09:00 |        | 000655  |     | Testapotheke 678 | negativ<br>fehlgeschlagen |
| Test       |     | Tina    |     | • 23.03.2021 09:00 |        | 000659  |     | Testapotheke 678 |                           |

### 9.6 Termine nach Standort filtern

Öffnen Sie, wie oben beschrieben, die Test-Übersicht. Wählen Sie rechts oberhalb der Tabelle das kleine Trichter-Symbol und loggen Sie den Standort ein, für welchen die Übersicht gefiltert werden soll.

Ein Einloggen der zwei Striche "--" setzt den Filter zurück.

| Suchen     |     |         |     |                    | Q   |         |     |                  | $\nabla$             |
|------------|-----|---------|-----|--------------------|-----|---------|-----|------------------|----------------------|
|            |     |         |     |                    |     |         |     |                  | DATUM                |
| NACHNAME   | ~ ~ | VORNAME | ~ ~ | TERMIN             | ^ ~ | BUCHUNG | ~ ~ | STANDORT         |                      |
| Muster     |     | Max     |     | • 22.03.2021 08:15 |     | 000651  |     | Testapotheke 678 |                      |
| Mustermann |     | Max     |     | • 22.03.2021 09:00 |     | 000649  |     | Testapotheke 678 | TERMINSTATUS         |
| Mustermann |     | Max     |     | • 22.03.2021 09:10 |     | 000001  |     | Testapotheke 678 |                      |
| Muster     |     | Mia     |     | • 22.03.2021 09:10 |     | 000001  |     | Testapotheke 678 | ERGEBNIS             |
| Mustermann |     | Martin  |     | • 22.03.2021 10:00 |     | 000652  |     | Testapotheke 678 |                      |
| Muster     |     | Moritz  |     | • 22.03.2021 10:15 |     | 000650  |     | Testapotheke 678 | STANDORT             |
| Mustermann |     | Martin  |     | • 23.03.2021 09:00 |     | 000655  |     | Testapotheke 678 | >                    |
| Test       |     | Tina    |     | • 23.03.2021 09:00 |     | 000659  |     | Testapotheke 678 | <br>Testapotheke 678 |
| Musterfrau |     | Martina |     | • 23.03.2021 09:10 |     | 000654  |     | Testapotheke 678 | Hauptapotheke        |

#### 9.7 Termine sortieren

Sie können die Termine auf- und absteigend nach folgenden Parametern sortieren:

- Nachname
- Vorname
- Termin (Datum / Uhrzeit)
- Buchungs-ID
- Ergebnis

BUCHUNG

Für diesen Zweck klicken Sie bitte auf den nach oben bzw. nach unten zeigenden, kleinen Pfeil rechts neben der jeweiligen Spaltenüberschrift, nach welcher Sie die Gesamtübersicht auf- bzw. absteigend sortieren möchten.

DIENSTLEISTUNGSGRUPPE

STANDORT

#### 9.8 Termine stornieren

NACHNAME

VORNAME

Sie können Termine stornieren, in dem Sie den entsprechenden Termin in der Test-Übersicht suchen, auf das kleine, rote Auge am rechten Rand klicken und in der so geöffneten Test-Ansicht den roten "Stornieren"-Button wählen.

TERMIN

Hinweis: auch Ihre Apotheken-Kunden können ihre Termine auf diese Weise stornieren. Dle Kunden müssen sich dazu lediglich mit ihren, von ihnen selbst bei der Terminbuchung vergebenen Zugangsdaten einloggen. Im eingeloggten Zustand haben Ihre Kunden ebenfalls Zugriff auf die eigenen Termine und können diese bei Bedarf stornieren.

| XXX, XXX   |                                                                 |                               |            |
|------------|-----------------------------------------------------------------|-------------------------------|------------|
| Name       | Testnachname, Testvorname                                       |                               |            |
| Termin     | 03.05.2021 - 09:02 Uhr                                          |                               |            |
| Status     | Nicht eingecheckt                                               | Einchecken Y QR Code aufrufen | Stornieren |
| Testnummer | 025974.027320                                                   |                               |            |
| Standort   | Testapotheke 678<br>Musterstr. 1<br>12207 Berlin<br>Deutschland |                               |            |

#### Kostenloser Corona-Schnelltest (Bürgertest)- ohne Terminbuchung | PoC-Antigentest

#### 9.9 Termine erneut vergeben

Sie haben die Möglichkeit, Buchungen, welche sich bereits in Ihrer Testübersicht befindet, mit wenigen Klicks erneut einzubuchen. Dazu rufen Sie bitte im eingeloggten Zustand die Testübersicht mittels Klick auf Ihren Namen rechts oben und die Auswahl "Tests" auf. Möchten Sie einen Kunden erneut einbuchen, wählen Sie bitte das "wiederholen"-Symbol am rechten Tabellenrand.

| BUCHUNG | ~ ~ | NACHNAME   | ~ ~ | VORNAME | ~ ~ | TERMIN         | <b>^</b> ~ | DIENSTLEISTUNGSGRUPPE | STANDORT         | GETESTET |     |
|---------|-----|------------|-----|---------|-----|----------------|------------|-----------------------|------------------|----------|-----|
| 025969  |     | Musterfrau |     | Moni    |     | • 03.05.2021 0 | 9:30       | PoC-Antigentest       | Testapotheke 678 |          | ⊚ 🕻 |
|         |     |            |     |         |     |                |            |                       |                  |          |     |

Im Folgenden öffnet sich die Buchungsmaske mit allen voreingetragenen Daten.

## 10. Kundendaten nachträglich bearbeiten / korrigieren

Sollte einem Kunde beim Buchen eines Termins ein Tippfehler unterlaufen sein, so können Sie diesen <u>vor Ergebnismitteilung</u> korrigieren. Suchen Sie dazu bitte den entsprechenden zu Testenden aus der Test-Übersicht heraus und öffnen Sie den Test mit Klick auf das kleine, rote Auge am rechten Zeilenrand.

Nach Öffnen des Test finden Sie am unteren, rechten Seitenrand den roten "Bearbeiten"-Button. Hier können Sie Änderungen vornehmen und abspeichern. Die aktualisierten Daten erscheinen nach Ergebnismitteilung auf dem Zertifikat.

| Corona Antigen Schnellter<br>Lyher, Lyher | st                                                              |                       |            |
|-------------------------------------------|-----------------------------------------------------------------|-----------------------|------------|
| Name                                      | Muster, Max                                                     |                       |            |
| Termin                                    | 22.03.2021 - 08:15 Uhr                                          |                       |            |
| Status                                    | Eingecheckt                                                     |                       |            |
| Testnummer                                | 000651.000006                                                   |                       |            |
| Standort                                  | Testapotheke 678<br>Musterstr. 1<br>12207 Berlin<br>Deutschland |                       |            |
| Ergebnis                                  | positiv fehlgeschlagen negativ                                  | QR Code für den Test: | anzeigen   |
| Geschlecht                                | männlich                                                        |                       |            |
| Geburtsdatum                              | 17.03.2021                                                      |                       |            |
| Heimatadresse                             | 12345 Berlin<br>Deutschland                                     |                       |            |
| E-Mail                                    |                                                                 |                       |            |
| Telefon                                   |                                                                 |                       |            |
| Buchung anzeigen                          |                                                                 |                       | Bearbeiten |

| Anrede           |            |             |         |
|------------------|------------|-------------|---------|
| Herr             |            |             | ~       |
| Vorname          |            |             |         |
| Max              |            |             |         |
| Nachname         |            |             |         |
| Muster           |            |             |         |
| Geburtsdatum     |            |             |         |
| 17.03.2021       |            |             |         |
| E-Mail           |            |             |         |
| mustermax@ma     | xmuster.de |             |         |
| Telefon          |            |             |         |
| Heimatadrerse    |            |             |         |
| Straße und Hausn | ummer      |             |         |
| Musterstraße 1   |            |             |         |
| Postleitzahl     | Stadt      | Land        |         |
| 12345            | Berlin     | Deutschland | ~       |
|                  |            |             |         |
|                  |            | Sr          | eichern |

## 11. Von der Buchung zum Test - und umgekehrt

Sie können sowohl von der Buchung zum zugehörigen Test switchen, als auch vom Test zur zugehörigen Buchung. Für diesen Zweck suchen Sie sich bitte die entsprechende Buchung / den entsprechenden Test aus der Übersicht heraus, wählen das kleine rote Auge am rechten Rand der Tabelle und öffnen so die Buchung / den Test.

Nach Öffnen der Buchung / des Tests befindet sich am linken unteren Seitenende ein Button ("Buchung anzeigen" / "Test anzeigen"), der zum jeweils zugehörigen "Partner" verlinkt.

| Corona Antigen Schnellter | st                                                              |                              |     |
|---------------------------|-----------------------------------------------------------------|------------------------------|-----|
| Name                      | Muster, Max                                                     |                              |     |
| Termin                    | 22.03.2021 - 08:15 Uhr                                          |                              |     |
| Status                    | Eingecheckt                                                     |                              |     |
| Testnummer                | 000651.000006                                                   |                              |     |
| Standort                  | Testapotheke 678<br>Musterstr. 1<br>12207 Berlin<br>Deutschland |                              |     |
| Ergebnis                  | positiv fehlgeschlagen negativ                                  | QR Code für den Test: anzeig | ien |
| Geschlecht                | männlich                                                        |                              |     |
| Geburtsdatum              | 17.03.2021                                                      |                              |     |
| Heimatadresse             | 12345 Berlin<br>Deutschland                                     |                              |     |
| E-Mail                    |                                                                 |                              |     |
| Telefon                   |                                                                 |                              |     |
| Buchung anzeigen          |                                                                 | Bearbeit                     | ten |

## 12. Laufkundschaft manuell einbuchen

Sie können Laufkundschaft manuell einbuchen, in dem Sie im Buchungspanel die Bearbeitungsansicht "Mitarbeiter" wählen. Dies ermöglicht Ihnen, einen Kunden <u>ohne</u> Termin (Uhrzeit) ins System zu buchen.

#### **Corona-Schnelltest inklusive Zertifikat**

Buchen Sie Ihren persönlichen Termin für einen Corona-Schnelltest und erhalten Sie Ihr Testergebnis in 30 Minuten.

#### Und so funktionierts. Kurz und sicher buchen.

1. Daten zu den Testpersonen eingeben.

2. Sicheres Kundenkonto anlegen.

3. Buchung Ihres Corona-Schnelltests abschließen.

| Buchungsansicht | Mitarbeiter                                                                       | ~        |
|-----------------|-----------------------------------------------------------------------------------|----------|
| Standort        | Testapotheke 678                                                                  | ~        |
| Dienstleistung  | Kostenloser Corona-Schnelltest (Bürgertest)- ohne Terminbuchung   PoC-Antigentest | ~        |
| Termin          | Datum<br>Bitte wählen Sie                                                         | ~        |
|                 |                                                                                   | . Weiter |

### 13. Export

Wenn Sie eine Testübersicht exportieren möchten, klicken Sie bitte im eingeloggten Zustand rechts oben auf Ihren Namen und dann auf "Tests". Sie befinden sich nun in der Testübersicht und können diese individuell nach Ihren Bedürfnissen filtern und anschließend exportieren. Der Export entspricht einer Excel .csv-Datei und erfolgt nach dem "what you see is what you get"-Prinzip. Den Export starten Sie mit Klick auf den "Ansicht exportieren"-Button rechts oben im schwarzen Balken.

| Tests           |              |                     |                        | l                     | Heute Morgen A           | Alle Ansicht o | exportieren |
|-----------------|--------------|---------------------|------------------------|-----------------------|--------------------------|----------------|-------------|
| HEUTIGE TERMINE |              | FRÜHES<br>07:1      | ter termin<br>O        | s<br>1                | pätester termin<br>15:20 |                |             |
| Muster          | () TERMINST  | ATUS: EINGECHECKT × | DIENSTLEISTUNGSGRUPPE: | POC-ANTIGENTEST ×     |                          |                | $\nabla$    |
| BUCHUNG ^ Y     | NACHNAME ^ ~ | VORNAME ^ ~         | TERMIN ^ V             | DIENSTLEISTUNGSGRUPPE | STANDORT                 | GETESTET       |             |
| 025969          | Mustermann   | mia                 | • 03.05.2021 09:30     | PoC-Antigentest       | Testapotheke 678         |                | © \$        |
| 025969          | Musterfrau   | Moni                | • 03.05.2021 09:30     | PoC-Antigentest       | Testapotheke 678         |                | 0           |
| 025982          | Mustermann   | Mia                 | • 15.05.2021           | PoC-Antigentest       | Testapotheke 678         | $\odot$        | © ₽         |

### 14. digitaler Impfnachweis

Sie haben die Möglichkeit, Termine zur Eintragung digitaler Impfnachweise über apotermin anzubieten. Dazu wählen Kunden auf Ihrer Homepage den Reiter "Digitaler Impfnachweis". Wenn Sie diese Funktion nicht wünschen, können Sie die Dienstleistung "Impfnachweis" in Ihren Standort-Einstellungen löschen. Die Website passt sich daraufhin automatisch an.

| LORINGHUM                              |                                     |                     |               | Corona-Test | Digitaler Impfnachweis | Standorte | Registrieren | Einlogge |
|----------------------------------------|-------------------------------------|---------------------|---------------|-------------|------------------------|-----------|--------------|----------|
|                                        |                                     |                     |               |             |                        |           |              |          |
|                                        |                                     |                     |               |             |                        |           |              |          |
| Digitaler Imp                          | fnachweid                           |                     |               |             |                        |           |              |          |
| Digitaler Imp                          | <b>fnachweis</b><br>önlichen Termin | für einen digitalen | Impfnachweis. |             |                        |           |              |          |
| Digitaler Imp<br>Buchen Sie Ihren pers | fnachweis                           | für einen digitalen | Impfnachweis. |             |                        |           |              |          |

Im Terminbuchungsprozess werden neben den persönlichen Daten auch die erhaltenen Impfstoffe sowie die Tage der Erst- und Zweitimpfung abgefragt.

| Personendaten | Anrede                                 | Vorname | Nachname              | Geburtsdatum           |  |  |  |  |  |
|---------------|----------------------------------------|---------|-----------------------|------------------------|--|--|--|--|--|
|               | Bitte wählen Sie V                     |         |                       | TT.MM.YYYY             |  |  |  |  |  |
|               | Heimatadresse<br>Straße und Hausnummer |         |                       |                        |  |  |  |  |  |
|               | Postleitzahl Stadt                     |         | Land<br>Deutschland ~ |                        |  |  |  |  |  |
|               | E-Mail                                 |         | Telefon               |                        |  |  |  |  |  |
|               |                                        |         |                       |                        |  |  |  |  |  |
|               | Impfdaten                              |         |                       |                        |  |  |  |  |  |
|               | Impfstoff(e)                           |         | Datum der Erstimpfung | Datum der Zweitimpfung |  |  |  |  |  |
|               |                                        |         | TT.MM.YYYY            | TT.MM.YYYY             |  |  |  |  |  |

Die gebuchten Termine erscheinen neben den Corona Schnelltests in Ihrer Testübersicht unter der Dienstleistungsgruppe "Impfnachweis", nach welcher Sie wie gewohnt (z.B. für den Export) filtern können.

| BUCHUNG | ~ ~ | NACHNAME     | ~ ~ | VORNAME     | ~ ~ | TERMIN           | <b>^</b> ~ | DIENSTLEISTUNGSGRUPPE | STANDORT         | GETESTET |                       |
|---------|-----|--------------|-----|-------------|-----|------------------|------------|-----------------------|------------------|----------|-----------------------|
| 149279  |     | Mustermann   |     | Mia         |     | • 30.05.2021     |            | PoC-Antigentest       | Testapotheke 678 | S        | © ₽                   |
| 040694  |     | Muster       |     | Mia         |     | • 31.05.2021     |            | Firmentestung         | Testapotheke 678 | S        | $\bigcirc \downarrow$ |
| 149280  |     | Mustermann   |     | Mia         |     | • 31.05.2021 09  | :00        | PoC-Antigentest       | Testapotheke 678 |          | $\bigcirc$            |
| 149281  |     | Mustermann   |     | Mia         |     | • 31.05.2021 09  | :00        | PoC-Antigentest       | Testapotheke 678 |          | $\odot$               |
| 149283  |     | Testnachname |     | Testvorname |     | • 10.06.2021 10  | 25         | Impfnachweis          | Hauptapotheke    |          | © ₽                   |
| 149284  |     | Testnachname |     | Testvorname |     | • 11.06.2021 11: | :35        | Impfnachweis          | Hauptapotheke    |          | $\odot$               |
| 104978  |     | Mustermann   |     | Mia         |     | • 28.06.2021     |            | Firmentestung         | Testapotheke 678 |          | 0                     |

# Bei weiteren Fragen

apotermin-Hotline Telefon: 06196/2047424 (Mo - Fr, 9 - 18 Uhr) apotermin@pharma4u.de

Beachten Sie auch unsere FAQ sowie unsere anderen Arbeitshilfen.